# 1.研修プラットフォーム新規登録

**ふ** 研修プラットフォームの新規登録を行います

| 利用者の方<br>ログインが<br>ログイン後               | は研修プラットフォームに新<br>可能になります。<br>には、研修のお申し込みが可       | 「規登録後、<br>J能です。                           |
|---------------------------------------|--------------------------------------------------|-------------------------------------------|
| ◆日本薬剤的<br>新規登録                        | 师会 <del>会員、</del> 非会員(一般)の<br>を行ってください。          | ボタン <del>いずれか</del> をクリックして               |
|                                       |                                                  |                                           |
| Fy7                                   | ページ ー ログイン/新規登録                                  |                                           |
|                                       | グイン/新規登録<br>                                     | 新規控録                                      |
| 研修プラットフォーム<br>研修を探す<br>子<br>ログイン・新規設録 | メールアドレス<br>パスワード<br>利用規約 に同意したものとみなします<br>ログイン ③ | 日本薬剤師会会員の方<br>新規登録<br>日本薬剤師会非会員の方<br>新規登録 |
| 8(1×_17)b>                            |                                                  |                                           |

1.研修プラットフォーム新規登録

日本薬剤師会非会員(一般)の方の新規登録

本登録用の画面URLをお送りしますので、 受信可能なメールアドレスをご入力ください。

| E                  | フ<-シ - ロクィン/断規8線 - ロキ薬剤齢含# 6月 新規登録<br>]本薬剤師会非会員 新規登録                                                                                                    |  |  |  |
|--------------------|----------------------------------------------------------------------------------------------------|--|--|--|
| 本薬剤師会研修<br>ラットフォーム | 日本薬剤師会会員 新規登録 日本薬剤師会非会員 新規登録                                                                                                    |  |  |  |
| 研修を探す              |                                                                                                    |  |  |  |
| →<br>「イン・新規登録      | ◆ご利用にあたり、以下の事項をご理解いただいたうえで利用登録を行ってください(画面左にある「操作マニュアル」を参照)。                                                                                                    |  |  |  |
| をたてニュアル >          | <ul> <li>●東州時安「云貝」の方は、ひとう前の画面に戻うし「云貝」のパランがつ利用豆鉢を行うしてたさい。</li> <li>●利用登録時、「所属都道府県薬剤師会」を選択します。勤務先またはご自宅の都道府県をご選択ください。これにより、選択した都道府県の薬剤師会が<br/>提供する研修を確認できるようになります。</li> </ul>                          |  |  |  |
|                    | 【重要】本ブラットフォームでは、都道府県薬剤師会(地域薬)が主体となり、研修が提供されます。都道府県薬剤師会によっては本ブラットフォームで<br>研修が提供されない場合もあります。詳細は都道府県薬剤師会にお尋ねください。                                                                                       |  |  |  |
|                    | ◆既に本「財修ノフットフォーム」に利用登録角みの力は、新規登録はせす、ひどン前の画面に戻って、 [ロクイン] してくたさい。<br>【ご登録に間するご室内】                                                                                                    |  |  |  |
|                    | ・利用登録は無料です。<br>・ 秋奈大ブルノ <del>スルイダ類</del> 感しても発言 <u>んつない頃向は、大ブルアドレスを許つて入力された思想けが的ります。</u> での慣らは限切がついり買してた。                                                                                            |  |  |  |
|                    | ・メール到着までに時間がかかる場合があります。数分後に再度受信してみてください。                                                                                                    |  |  |  |
|                    | ◆日本薬剤師会に入会しているかを確認したい場合、ご勤務先都道府県薬剤師会、または日本薬剤師会にお問い合わせください。<br>日本薬剤師会連絡先:電話 03-3353-1170(お問い合わせコード 2111)  / メール support@nichiyaku.or.jp<br>お問い合わせ時、「氏名」「生年月日」「日本薬剤師会会員番号(わかれば)」「住所」「連絡先電話番号」をお伝えください。 |  |  |  |
|                    | メールアドレス  必須 (例)xxxxxx@xxxx.xx (半角英数字)                                                                                                    |  |  |  |
|                    | ご利用規約の内容に同意する                                                                                                    |  |  |  |
|                    | 1回人们再報休蔵力すび2V好谷に回顧する<br>※ご同題いただけない場合は送信ができません。                                                                                                    |  |  |  |
|                    | 本登録メールを送信 💿                                                                                                    |  |  |  |

メールアドレスの入力が完了したら、ご利用規約と個人情報保護方針に チェックを入れていただき、「**本登録メールを送信**」を選択します。 送信完了ページが表示されたら、メールの配信が完了です。 1.研修プラットフォーム新規登録

日本薬剤師会非会員(一般)の方の新規登録

※メールアドレスに関するご注意※
登録したメールアドレスは、今後、ログインの際にも利用します。
メールアドレス登録後、24時間以内にユーザー情報の登録を完了してください。
誤ってしまった場合、過ぎてしまった場合は、最初からやり直してください。
・既にご登録のあるメールアドレス(職場の共有等)は登録できません。
gmail等、必ず個人のメールアドレスをご登録ください。
・携帯メールで登録される方は、迷惑メールの設定から 「manaable.com」を受信できるようにしておいてください。
・システムから送信されたメールが、
迷惑メールフォルダに入ってしまうケースもあるようです。
・迷惑メールフォルダを確認しても見当たらない場合は、
メールアドレスを誤って入力された可能性があります。
その場合は最初からやり直してください。
・メール到着までに時間がかかる場合があります。
数分後に再度受信してみてください。

#### 日本薬剤師会非会員(一般)の方の新規登録

届いたメール内のURLをクリックすると、本登録用の画面に飛びます。 必須箇所のご入力をお願いします。

※下記3点の項目は登録時の情報から変更できません。 誤りがないように慎重に入力してください。

■氏名のうち「名」のみ/生年月日/薬剤師名簿登録番号(免許番号) 上記内容を万が一、変更したい場合には、「お問い合わせフォーム」より お問い合わせください。

入力が完了したら利用規約、個人情報保護方針を確認の上、 内容に同意された場合は、チェックを入れてください。 「確認画面へ」をクリックし、次に進みます。

※パスワードは『数字、英字(小文字)』を1つ以上含めてご入力ください。
※下記画面では「都道府県薬剤師会コード」が必須です。
ご自身の所属する勤務地のある都道府県を必ず選択してください。
(勤務地のない方は、お住まいの都道府県で構いません。)

|                   | トッブペーツ - ロウイン/所規型線 - 日本業制節会弁会員 新規登録<br>日本薬剤師会非会員 新規登録     |                                       |
|-------------------|-----------------------------------------------------------|---------------------------------------|
| 日本薬剤師会 研修プラットフォーム | お名前(姓) 必須                                                 |                                       |
|                   | お名前(名) 必須                                                 |                                       |
| こ」<br>ログイン・新規登録   | お名前 (セイ) 必須                                               |                                       |
|                   | お名前(メイ)                                                   |                                       |
|                   | パスワード                                                     | 英数字)                                  |
|                   | パスワードの確認                                                  | (英数字)                                 |
|                   | 都道府県薬剤師会コード  必須 選択してください ▼ 日本薬剤師会非会員の方は、お勤めの都道府県をご選択ください。 |                                       |
|                   | 薬剤師名簿登録番号(免許番号)<br>必須<br>外・沖を除いて、英数字のみ入力してください。           |                                       |
|                   | 動務先施設名                                                    |                                       |
|                   | 利用規約と個人情報保護方針の内容に同意する                                     |                                       |
|                   | 入力内容をクリア 構設画面                                             | ^ ⊙                                   |
|                   |                                                           |                                       |
| 日本薬剤師会 研修プラッ      | トフォーム 個人情報保護方針 ご利用規約 特定商取引法に基づく表記                         | Copyright 2022 © All rights reserved. |

## 1.研修プラットフォーム新規登録

### 日本薬剤師会非会員(一般)の方の新規登録

入力内容をご確認いただき、間違いがなければ、 「登録する」ボタンをクリックしてください。 誤りがある場合は、「修正する」をクリックし内容を修正してください。

|                      | トップページ - ロウイン/新規登録 - 新規登録<br>新規登録 |                     |                               |                        |  |  |  |
|----------------------|-----------------------------------|---------------------|-------------------------------|------------------------|--|--|--|
| 日本薬剤師会<br>研修プラットフォーム |                                   | お名前 (姓)             | 日葉                            |                        |  |  |  |
| 研修を探す                |                                   | お名前(名)              | 太郎                            |                        |  |  |  |
|                      |                                   | お名前(セイ)             | ニチヤク                          |                        |  |  |  |
| <br>ログイン・新規登録        |                                   | お名前(メイ)             | לים?                          |                        |  |  |  |
| 操作マニュアル >            |                                   | 生年月日                | 2001年01月01日                   |                        |  |  |  |
|                      |                                   | 性別                  | 男性                            |                        |  |  |  |
|                      |                                   | 建物名                 |                               |                        |  |  |  |
|                      |                                   | 電話番号                | 0311111                       |                        |  |  |  |
|                      |                                   | 所属都道府県薬剤師会          | 東京都                           |                        |  |  |  |
|                      |                                   | 菜剤師名簿登録番号<br>(免許番号) | 12345678                      |                        |  |  |  |
|                      |                                   | 勤務先施設名              |                               |                        |  |  |  |
|                      |                                   |                     | 修正する 登録する ②                   |                        |  |  |  |
|                      |                                   |                     |                               |                        |  |  |  |
| 日本薬剤師会 研修プラ          | ットフォーム                            | 個人情報保護方針 ご利用規約      | 的 特定商取引法に基づく表記 Copyright 2022 | © All rights reserved. |  |  |  |

### 下記画面が表示されたら、研修プラットフォームの利用登録が完了です。 「**ログインページへ戻る**」をクリックしてください。

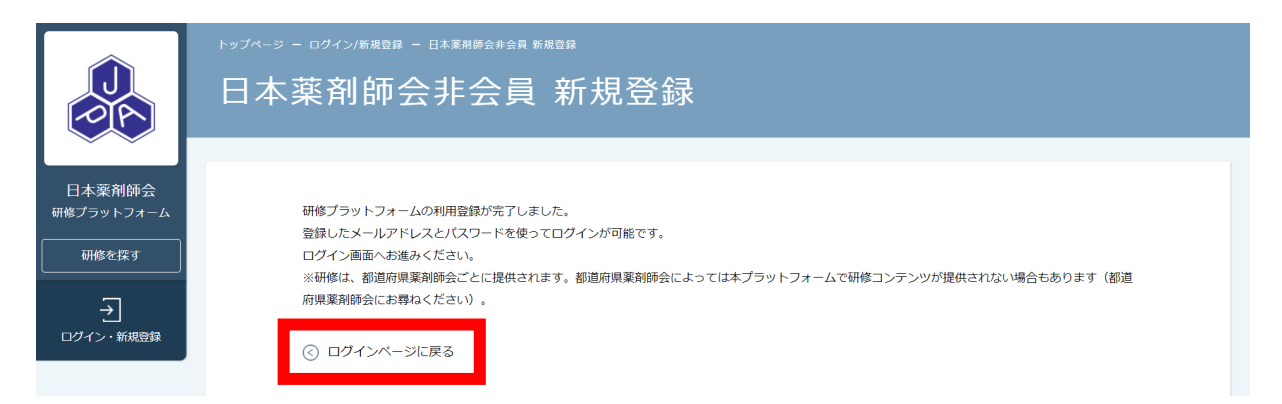